## 非会員の方が研修申込みのためにマイページを作る方法

1 下記より協会ホームページに入る

長野県看護協会ホームページ QR コード URL https://nursen.or.jp/workshop-info/

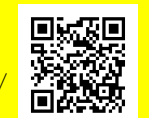

- 2 マイページを作る
- ① 「マイページ新規登録はこちら」 をクリック
- ② 利用規約を確認「同意する」にチェックする
- ③ 「登録情報入力へ」をクリック
- ④ 「マイページ新規登録」「利用種選択」画面へ 「個人利用の方」をクリックし「次へ」をクリック

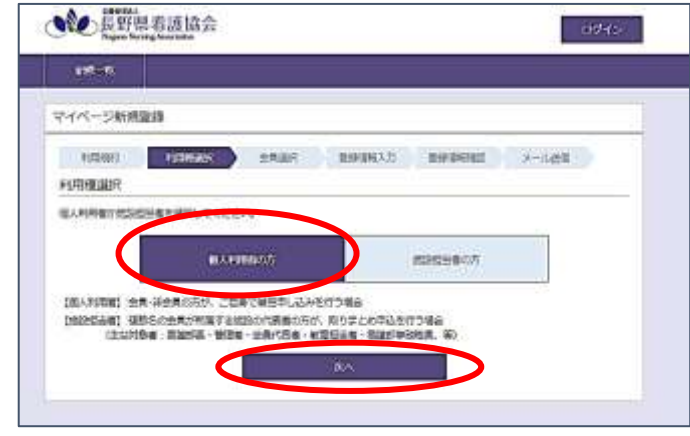

⑤ 「マイページ新規登録」「会員選択」画面へ 「非会員の方(会員番号を持っていない方)」を選択 「次へ」をクリック

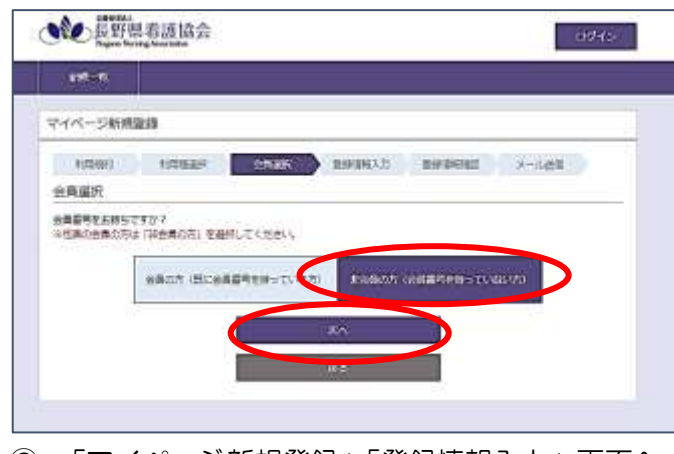

⑥ 「マイページ新規登録」「登録情報入力」画面へ
【必須】は全て記入する

⑦ 「勤務先施設情報番号」が分からない!!

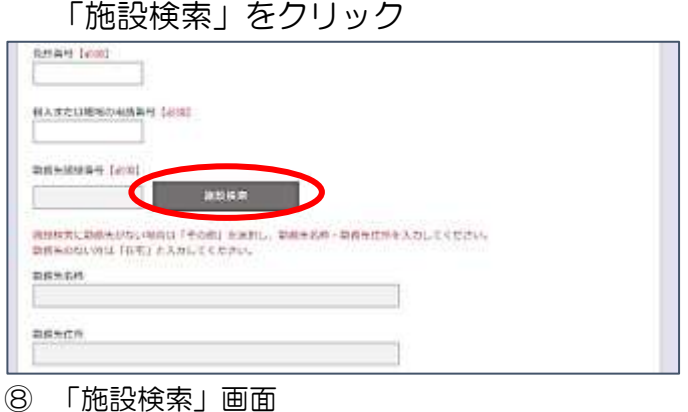

<sup>※</sup> 「旭設検系」画面 「施設番号」に「<mark>9999999</mark>」と入力 「検索」をクリック

その後「選択」をクリック

| 东於非常              |      |
|-------------------|------|
|                   |      |
| 核素条件              |      |
| 1812(AP)          |      |
|                   |      |
| 196               |      |
|                   |      |
|                   |      |
|                   |      |
| 1111              |      |
| -92               |      |
| 100               |      |
| 10113/6-10 000000 |      |
| 性理                | H.H. |
| 1.1               |      |
|                   |      |
|                   |      |
|                   |      |

「勤務先施設番号」に「999999」が入力されていることを確認
「勤務先名称」に「在宅」と記入する

- ⑩ 最後まで入力する「登録情報の確認へ」をクリック
- (1) 「この内容で登録する」をクリック

3 仮登録完了、本登録へ 登録したアドレス宛に「仮登録完了メール」が送られます。 メール内のリンクをクリックして、「マイページ新規登録」「マイページ登録完了する」画面に移動 「マイページ登録完了」をクリックしてください。これで登録完了です。 この作業を24時間以内にしないと登録を完了することができません。 24時間過ぎてしまった場合は、再度登録をしてください。